## **Steps To Install Kurzweil 3000 Web Version**

Step 1: Insert CD.

Step 2: Choose 'Run setup.exe'

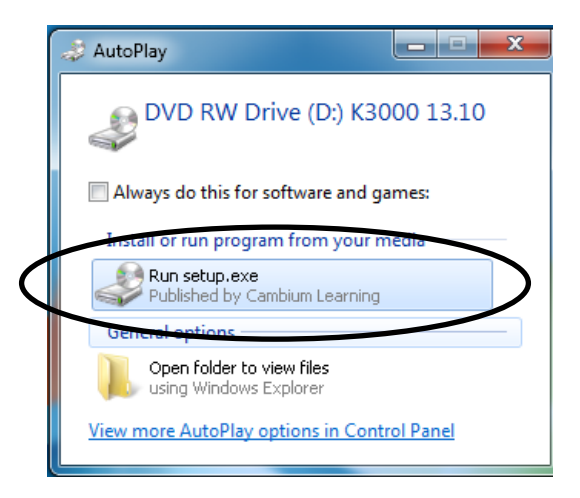

Step 3: Choose 'Web Licensing Software'

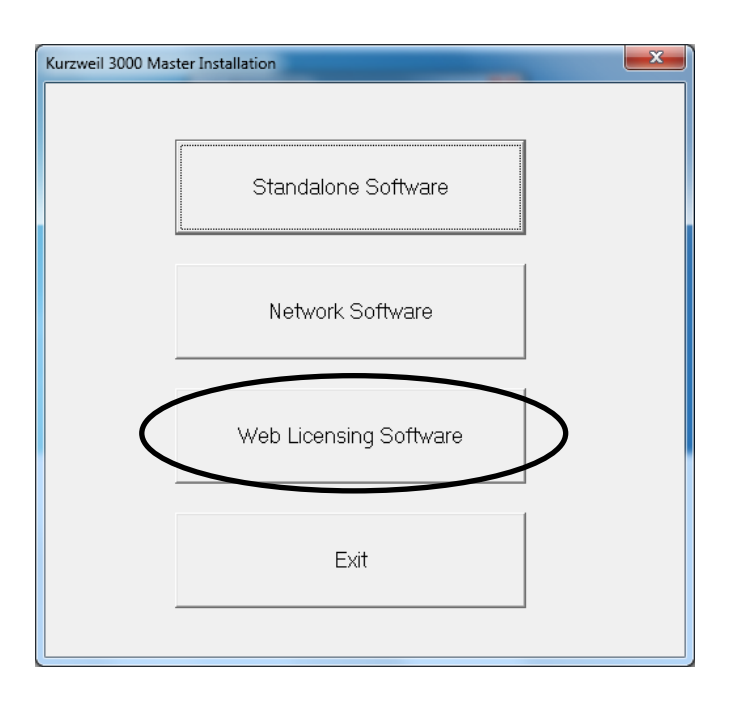

Step 4: Choose 'Install Web Licensing Software'

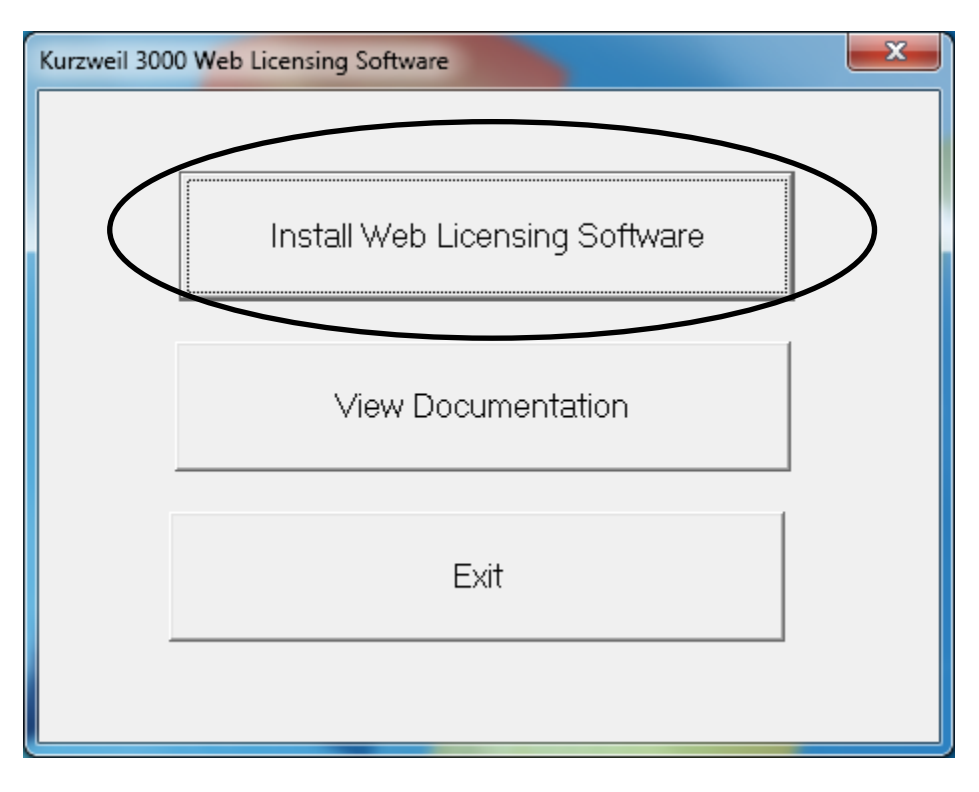

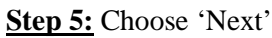

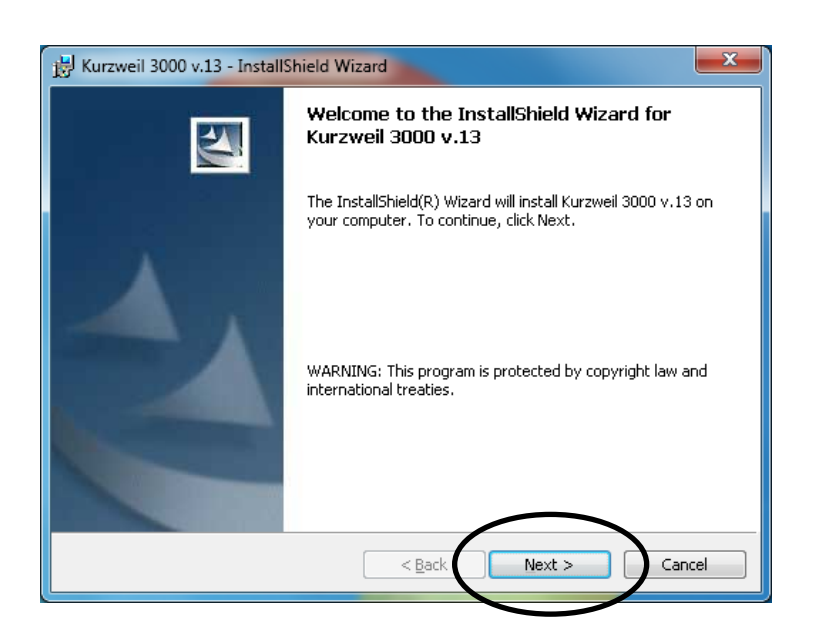

Step 6: Click 'I accept the terms in the license agreement'

| License Agreement<br>Please read the following license agreement carefully.                                                                                                    |        |  |
|----------------------------------------------------------------------------------------------------|--------|--|
| Kurzweil / IntelliTools, Inc. End-User License Agreement.<br>This is a legal agreement between you and Kurzweil / IntelliTools, Inc. for itself<br>and its affiliates (collectively, "Kurzweil / IntelliTools"). By opening the sealed<br>software package and/or by using the software, you agree to be bound by the<br>terms of this License. If you do not agree to the terms of this License,<br>promptly return the unopened software package and all of its accompanying<br>items to Kurzweil for a full refund.<br>1) Grant of License. This Kurzweil / IntelliTools License Agreement ("License")<br>permits you to use the software package enclosed with the License |        |  |
| I accept the terms in the license agreement     I do not accept the terms in the license agreement                                                                                                    |        |  |
| < <u>Back</u> <u>N</u> ext >                                                                                                    | Cancel |  |

Step 7: Enter your 'User Name' and 'Organization'

| 날 Kurzweil 3000 v.13 - InstallShield Wizard            | <b>—X</b> —  |
|--------------------------------------------------------|--------------|
| Customer Information<br>Please enter your information. |              |
| ∐ser Name:<br>                                         |              |
| Organization:                                          |              |
|                                                        |              |
|                                                        |              |
|                                                        |              |
| InstallShield                                          | ext > Cancel |

Step 8: Choose 'Complete'

| 🔡 Kurzw                                                      | eil 3000 v.13 - InstallShield Wizard                                     |  |  |  |  |
|--------------------------------------------------------------|--------------------------------------------------------------------------|--|--|--|--|
| Setup Type Choose the setup type that best suits your needs. |                                                                          |  |  |  |  |
| Pleas                                                        |                                                                          |  |  |  |  |
|                                                              |                                                                          |  |  |  |  |
|                                                              | All program features will be installed. (Requires the most disk space.)  |  |  |  |  |
|                                                              |                                                                          |  |  |  |  |
| © Cu<br>∄                                                    | ustom<br>Choose which program features you want installed and where they |  |  |  |  |
|                                                              | will be installed. Recommended for advanced users.                       |  |  |  |  |
|                                                              |                                                                          |  |  |  |  |
| InstallShiel                                                 | ld                                                                       |  |  |  |  |
|                                                              | < <u>Back</u> <u>N</u> ext > Cancel                                      |  |  |  |  |

## Step 9: Click 'Install'

| j늻 Kurzweil 3000 v.13 - InstallShield Wizard                                                                    |  |
|----------------------------------------------------------------------------------------------------|--|
| Ready to Install the Program The wizard is ready to begin installation.                                         |  |
| Click Install to begin the installation.                                                                        |  |
| If you want to review or change any of your installation settings, click Back. Click Cancel to exit the wizard. |  |
| InstallShield < <u>B</u> ack Install Cancel                                                                     |  |

## Step 11: Click 'Finish'

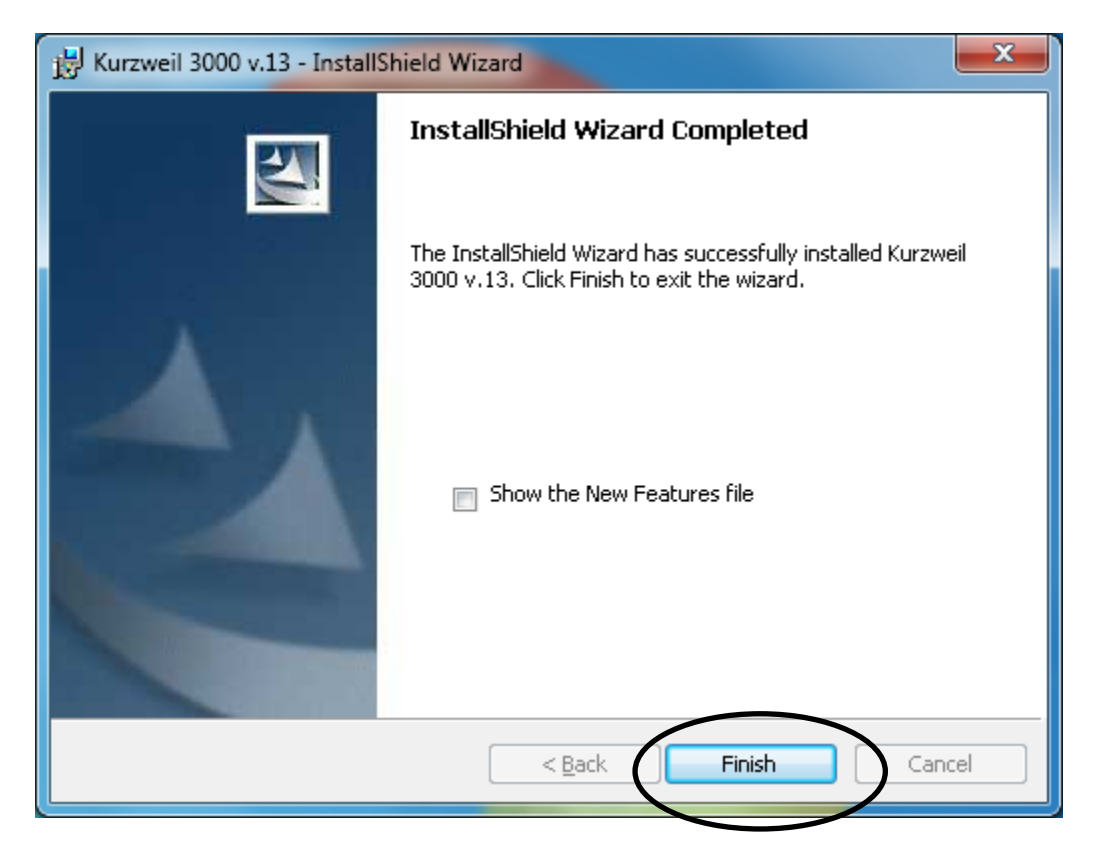

Step 12: Click 'Yes'

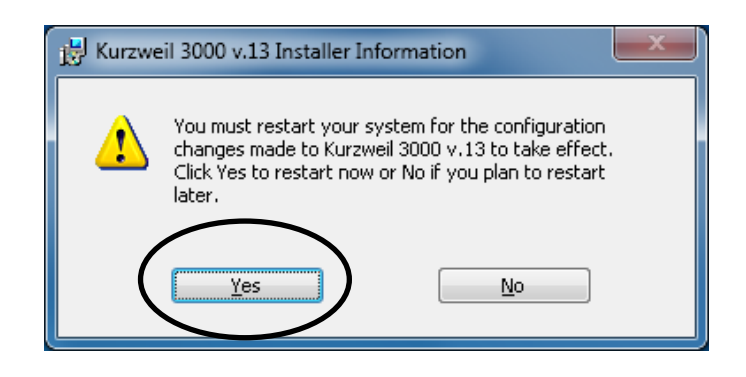

Step 13: If it prompts you to update do so install updates.

| 🔝 Download and Install Update for Kurzweil 3000 |                                                  |  |
|-------------------------------------------------|--------------------------------------------------|--|
| An update for Kurzweil 3000 is f<br>now?        | Found, would you like to download and install it |  |
| Dont Asiciae Again                              |                                                  |  |

**<u>Step 14:</u>** Enter Username and Password Provided by Administrator.

| Welcome to Kurzweil 3000 |                |  |
|--------------------------|----------------|--|
| Username:                |                |  |
|                          |                |  |
| Password:                |                |  |
|                          |                |  |
|                          |                |  |
| <u>O</u> K               | <u>C</u> ancel |  |
|                          |                |  |